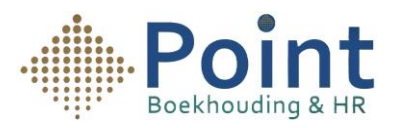

## Handleiding voor het Instellen van de Koppeling met Yuki

- 1- Open de ING-app.
- 2- Ga naar **Producten** (onderaan het scherm, zie de afbeelding hieronder).
- 3- Selecteer vervolgens Betalen en creditcards.

4. Vervolgens kies je voor Koppeling Boekhoudpakket.

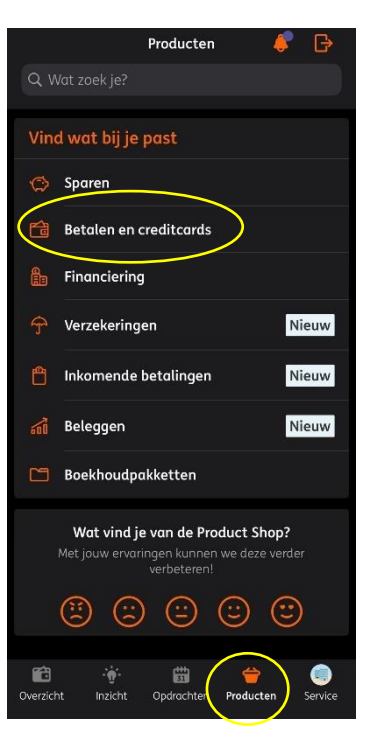

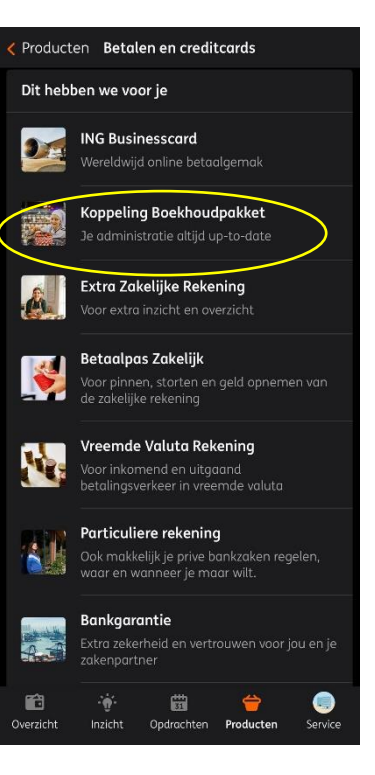

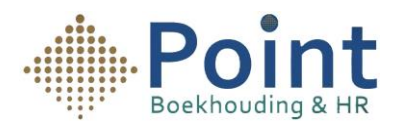

4- Je krijgt dan het scherm hiernaast te zien met het onderwerp **Koppeling Boekhoudpakket**. Klik vervolgens op **Direct instellen**.

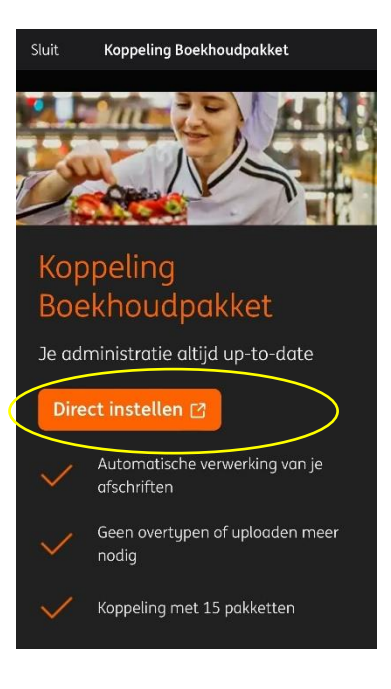

5- Je wordt vervolgens doorgestuurd naar een andere pagina met het onderwerp **Boekhoudkoppelingen**. Daar klik je op **Start**.

× Sluiten

## Boekhoudkoppelingen

Handmatig overtypen of uploaden is niet meer nodig. Met een koppeling worden uw transacties automatisch verstuurd naar uw boekhoudpakket.

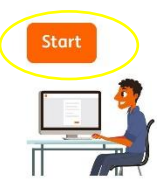

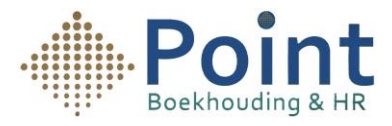

6- Je komt vervolgens op de pagina Pakketselectie met een lijst van verschillende boekhoudpakketten. Bij Zoek op naam typ je Yuki in. Wanneer het naar voren komt, selecteer je het en klik je op Volgende.

| Instellen Boekhoudkoppeling |   |         |
|-----------------------------|---|---------|
| ← Terug                     | × | Sluiten |

## Pakketselectie

Welk boekhoudpakket wil je koppelen of wijzigen? Je kunt per keer één boekhoudpakket koppelen of de koppeling wijzigen.

Kies een boekhoudpakket

| Yuki           | Q    |
|----------------|------|
| ) y <u>uki</u> | Yuki |
|                |      |
| Volgende       |      |

7- Je Je komt vervolgens op een pagina met het onderwerp
Rekeningoverzicht. Onderaan de pagina kun je op Instellen klikken.

| e leiug              | × Sluite                 |
|----------------------|--------------------------|
| Rekeningove          | erzicht                  |
| Onderstaande rekenir | ngen kun je koppelen met |
| net volgende boeknot | зараккет:                |
| yuki Yuki            |                          |
| ✓ Welke informatie k | an ik koppelen?          |
| Rekeningnummer       | Zakelijke Betaalrekening |
|                      | (EUR)                    |
|                      | NL74INGB0733696503       |
| Tenaamstelling       | Boekhouding & HR Poin    |
| Transacties          | -                        |
|                      |                          |

8- Je komt op het scherm Koppel Mijn ING Zakelijk aan Yuki. Vul je inloggegevens in en klik op Log in.

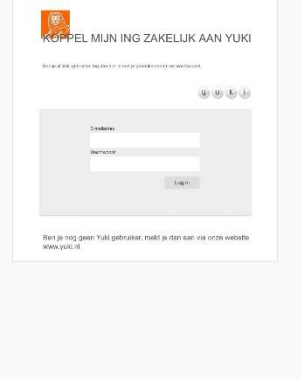

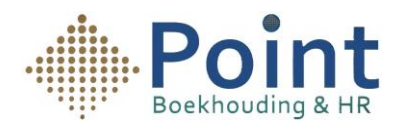

9- Je komt vervolgens op dit scherm. Je moet bij **Transacties** het vinkje selecteren. Daarna klik je op **Bevaren en terug naar Mijn ING.** 

Op deze manier heb je je bank gekoppeld aan Yuki.

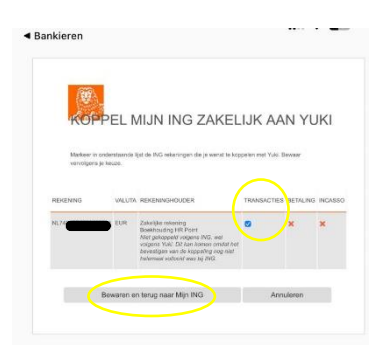